Rigel Medical, Bracken Hill, South West Industrial Estate, Peterlee, County Durham, SR8 2SW United Kingdom

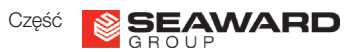

<u>Autoryzowany Przedstawiciel w Polsce:</u> SAMSO Urządzenia Pomiarowe e-mail: info@rigelmedical.pl; www.rigelmedical.pl; Tel. 94 342 06 40

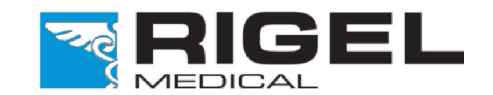

Innovating Together

**Potrzebujesz Pomocy?** 

W sprawach technicznych zapraszamy na www.rigelmedical.pl i zapoznaj się z notami aplikacyjnymi w zakładce 'Do Pobrania'. Noty te są regularnie aktualizowane i zwykle rozwiązują większość zapytań.

Po więcej informacji skontaktuj się ze swoim dostawcą produktów Rigel Medical:

**Sprzedaż Rigel Medical:** Tel: +48 94 342 06 40 Fax: +48 94 716 65 40 Email: info@rigelmedical.pl

Sprawy Techniczne: Tel: +48 94 342 06 40 Email: serwis@rigelmedical.pl

Serwis, Wzorcowanie, Naprawy: Tel: +48 94 342 06 40 Email: serwis@rigeImedical.pl

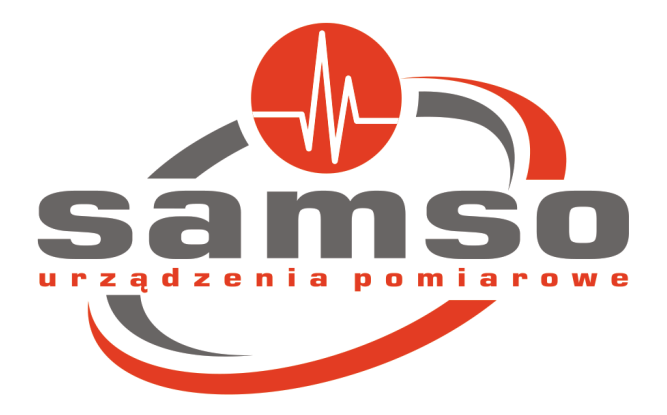

Wer 1.2 PL

### Wprowadzenie

Przedstawiamy Twój nowy Rigel PULS-R. Ten przewodnik szybkiego startu podpowie Ci jak korzystać z Rigel PULS-R i wszystkich jego zalet. Rigel PULS-R moze być używany tylko z symulatorami Rigel SP-SIM i UNI-SIM i jest kompatybilny z firmware w wersji 3 lub wyższej.

Tą wersję firmware można pobrać z naszej strony www.rigelmedical.pl i zainstalować samodzielnie do Twojego symulatora według noty aplikacyjnej 0028 i programu data transfer.exe. Wszystkie te informację są dostepne na naszej stronie w dziele 'Do Pobrania':

#### www.rigelmedical.pl

### Instrukcja Użytkowania

Ten przewodnik szybkiego startu został stworzony jako uzupełnienie pełnej wersji instrukcji użytkowania Rigel UNI-SIM lub SP-SIM.

Instrukcje użytkowania Symulatora Funkcji Życiowych Rigel UNI-SIM i SP-SIM

# Rigel PULS-R Palec Optyczny SpO2

## Szybki Start

### Specyfikacja Techniczna

Dokładność symulacji przy uzyciu odpwoednich krzywych R

| Rozdzielczość | Zakres    | Powtarzalność* |
|---------------|-----------|----------------|
| krok 1%       | 30 - 59%  | ±5%**          |
| krok 1%       | 60 - 89%  | ±3%            |
| krok 1%       | 90 - 100% | ±1%            |

\* Przy użyciu tego samego czujnika i tych samych ustawieniach monitora
\*\*Uwaga nie wszystkie monitory są w stanie wyświetlić tak niską wartość saturacji

| Ustawienia Rytmu Serca | 30-300 bpm***   |
|------------------------|-----------------|
| Temperatura Pracy      | 0-40°C          |
| Wymiary                | 78 x 68 x 29 mm |
| Kształt Palca          | 40 x 18 mm      |

Numer katalogowy 399A910

są dostępne jedynie w wersji elektronicznej na naszej stronie

www.rigelmedical.pl

\*\*\* W zależności od możliwości monitora

### Poznaj swój Rigel PULS-R

1

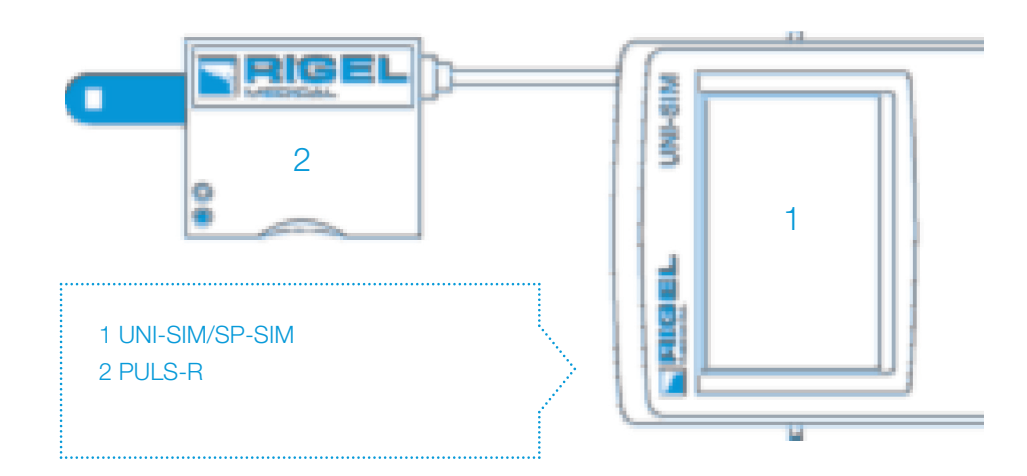

Rigel PULS-R posiada dwie diody LED, które włączając się wskazują właściwe podłączenie czujnika. Tabela poniżej pokazuje status połączenia czujnika jako wskaźnik diod LED.

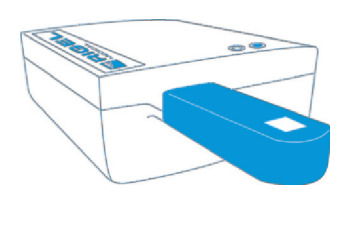

| LEDs                | Probe Positioning                                                                                                    |  |
|---------------------|----------------------------------------------------------------------------------------------------|--|
| $\bigcirc \bigcirc$ | X                                                                                                    |  |
| $\bigcirc \bigcirc$ | ×                                                                                                    |  |
| $\bigcirc \bigcirc$ | <ul> <li>Image: A start of the start of the start of</li></ul> |  |

#### 2 Rozpoczynamy

W tej sekcji opiszemy kilka podstawowych funkcji Symulatora Funkcji Życiowych Rigel UNI-SIM i SP-SIM z palcem optycznym PULS-R.

#### Włączamy!

Włącz Rigel UNI/SP-SIM wciskając i przytrymując zielony przycisk aż do chwili gdy usłyszysz dźwięk i pojawi się ekran startowy Rigel.

Ekran podsumowujący symulacje wyświetla aktualne ustawienia z poprzedniej symulacji i moga one zostać łatwo powtórzone poprzez wciśnięcie zielonego przycisku Start.

Rysunek 1, ekran UNI-SIM, pokazuje wartości NIBP, SpO2, EKG, IBP, Oddechu i Temperatury. Rysunek 2 pokazuje ekran wartości dla Rigel SP-SIM.

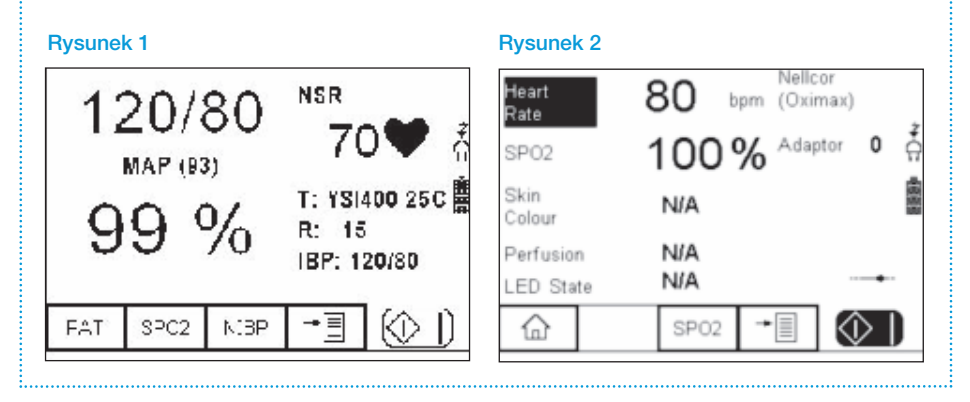

Dla obu Rigel UNI i SP- SIM uzytkownik musi wybrać symulację saturacji. SPO2

### 3 Start Symulacji SpO2

Usytuowanie czujnika SpO2 względem palca optycznego PULS-R pokazano poniżej. Upewnij się, że diody LED czujnika są umieszczone od góry palca optycznego a detektor od dołu palca.

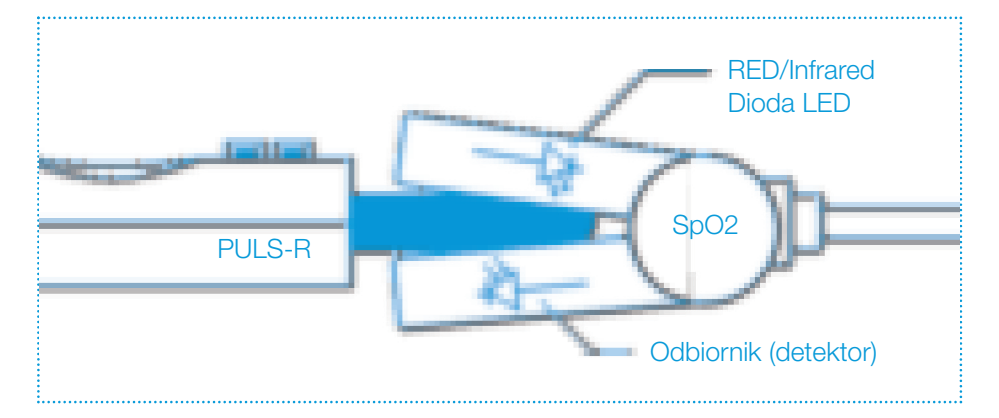

Wspierane krzywe R 4 **Beijing Choice** Nellcor Criticare **Nellcor Oximax GE** Tuffsat Nihon Kohden Masimo Nonin Mindray Novametrix Philips / HP Krzywe R użytkownika w miarę dostępności

Parametry, które moga być zmieniane na potrzeby symulacji: Technologia np. : PULS-R, Masimo, Nellcor....

Wartość symulacji SpO2 (%) Rytm Serca